## EVV Workflow Using the Mobile App

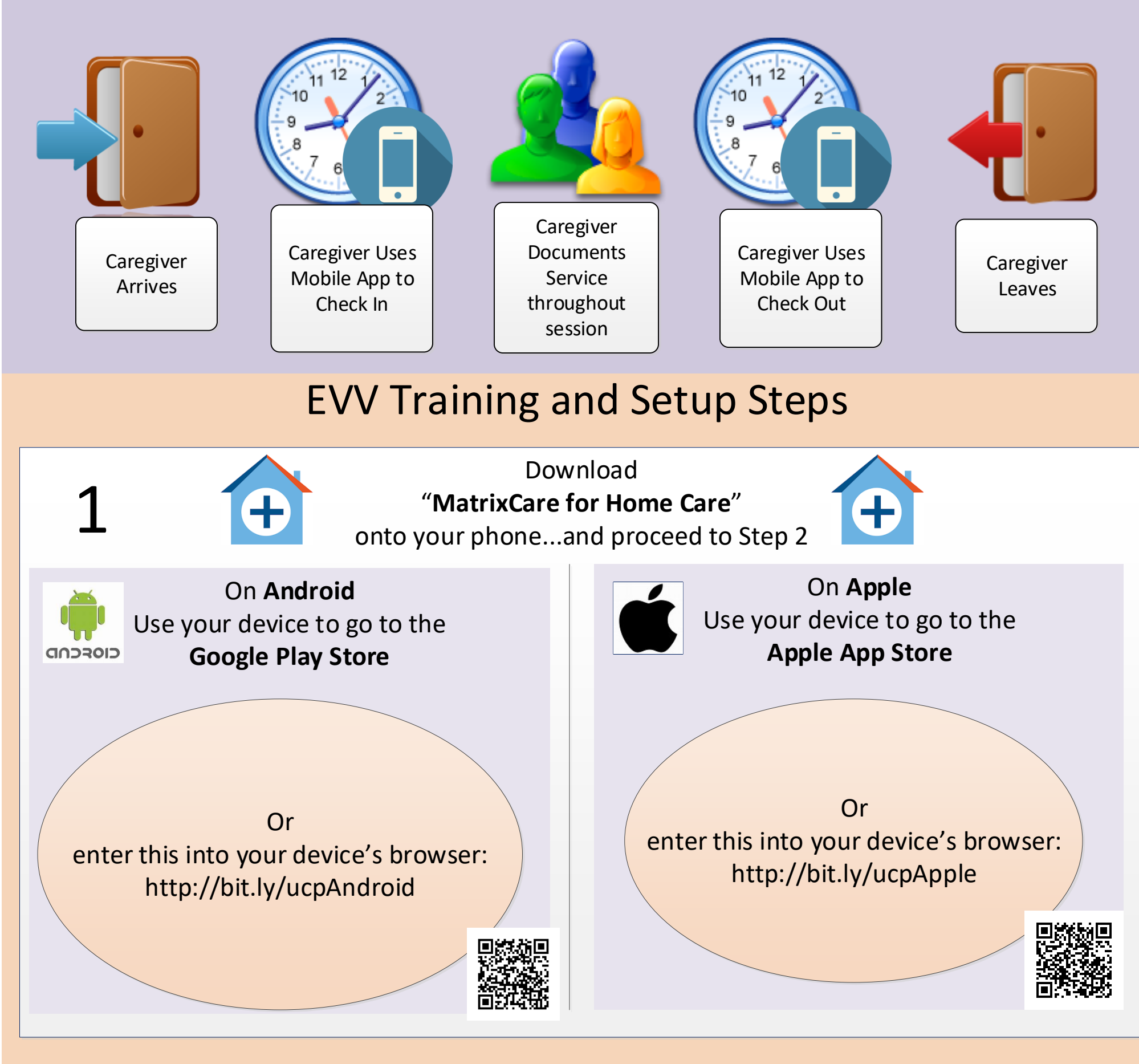

Have your phone with the MatrixCare for Home Care app open while viewing the training

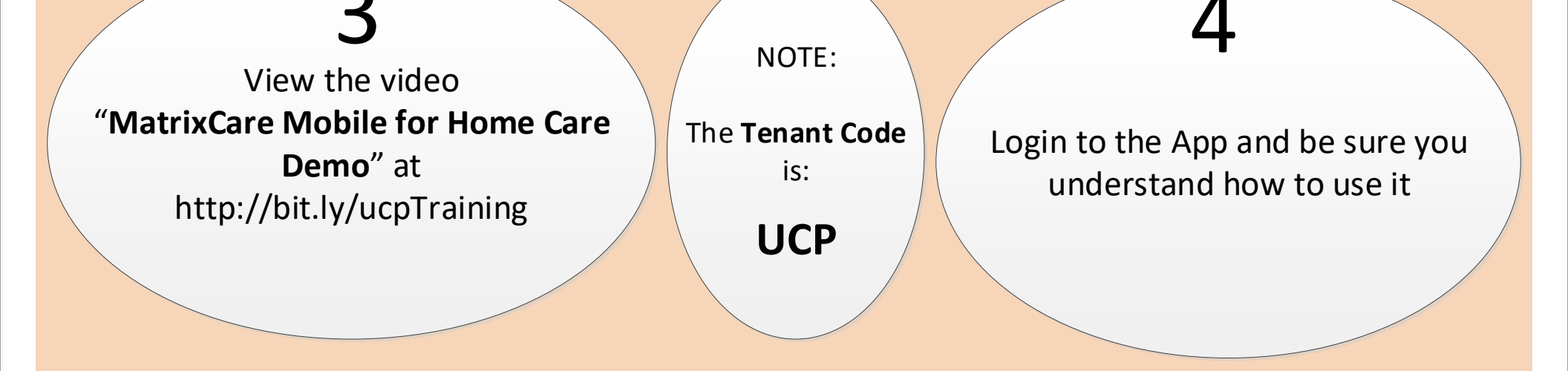

Submit Questions to Your Instructor

## Camp Hill 717-737-3477

5

Selinsgrove 888-663-3304